# HOW TO INSTALL SIVO

S/I

FOR IOS AND ANDROID

# Installing sivo for iOS:

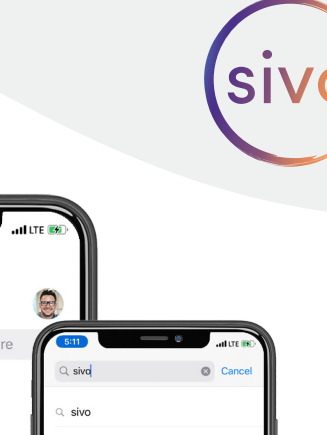

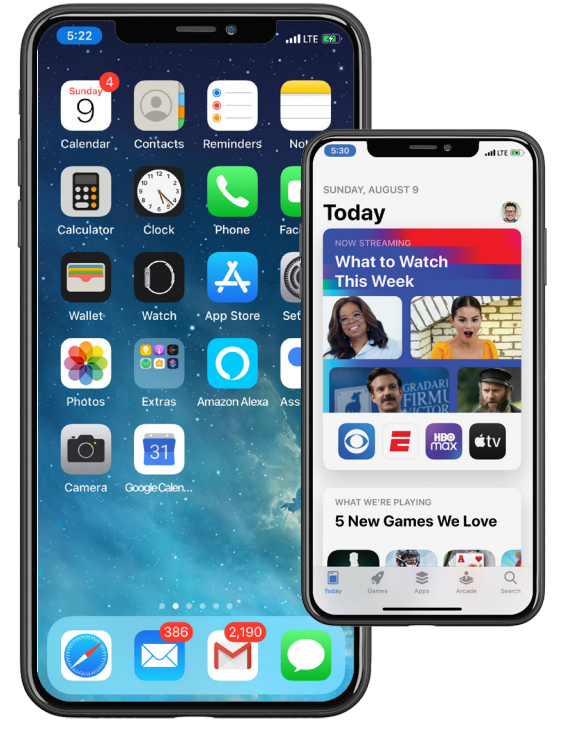

## **STEP 1**

From the homescreen, open the APP store and go to 'Search'.

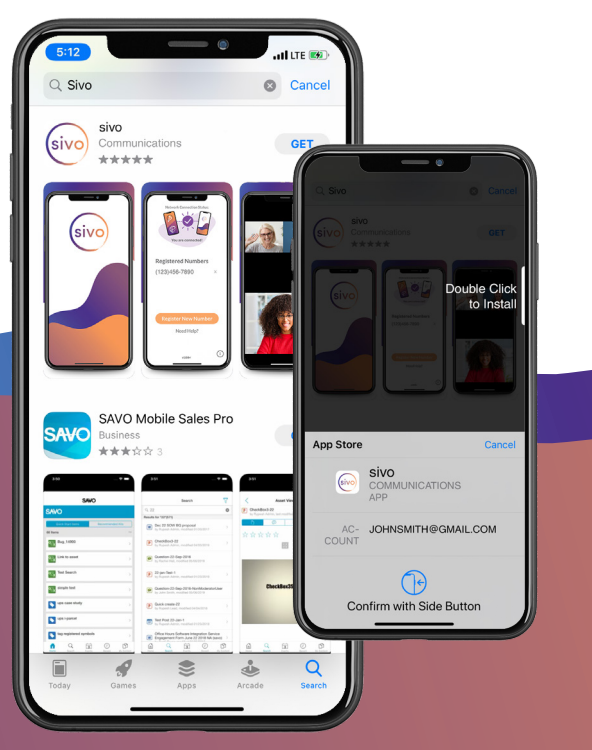

## STEP 3

At the **sivo** app screen proceed with install by pressing 'GET'.

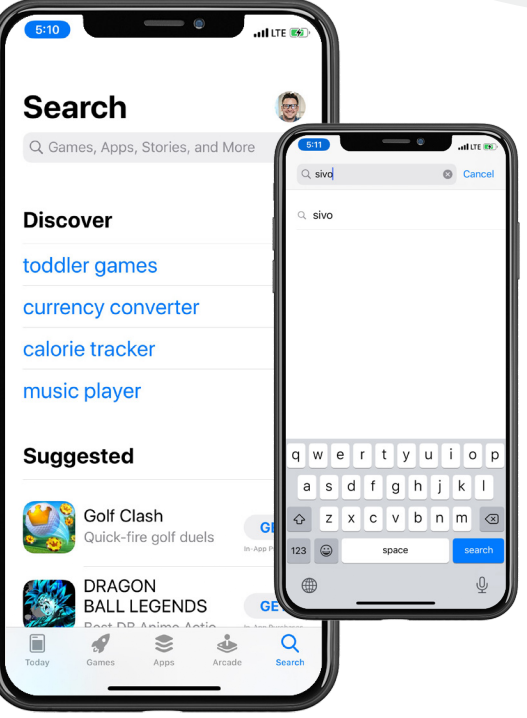

## **STEP 2**

Enter '**sivo**' into the search field. Tap the matching result.

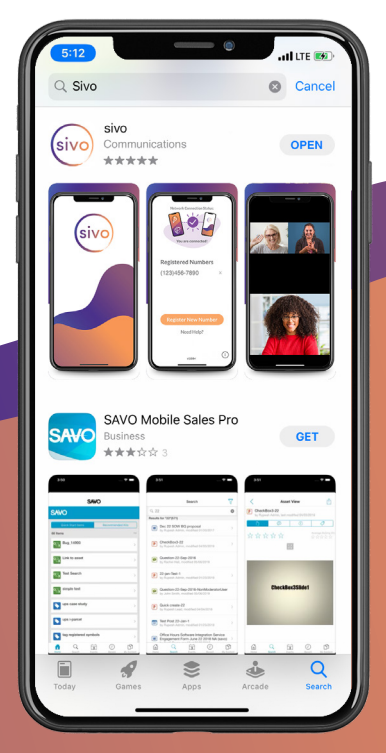

**STEP 4** Once **sivo** is installed the 'GET' icon will change to 'OPEN'.

## Installing sivo for iOS cont.

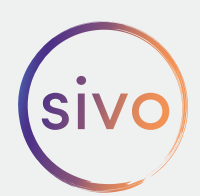

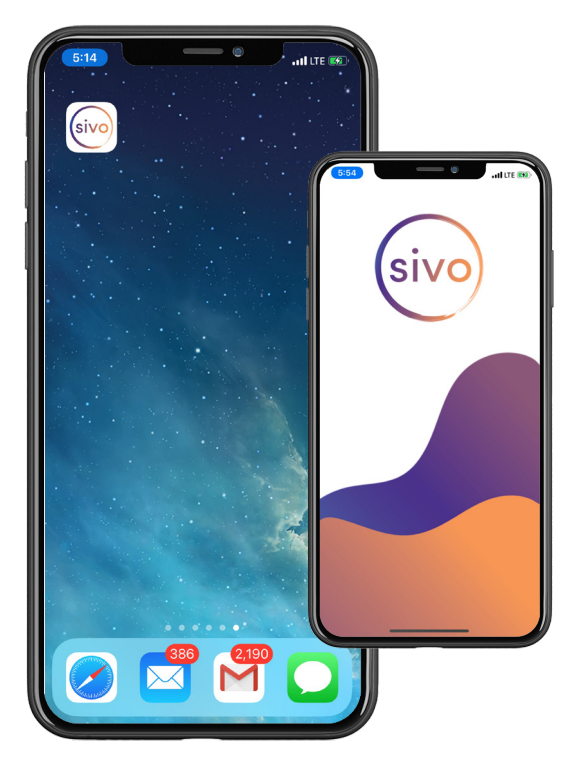

#### **STEP 5**

The **sivo** icon should appear on your homescreen. Tap it to open sivo.

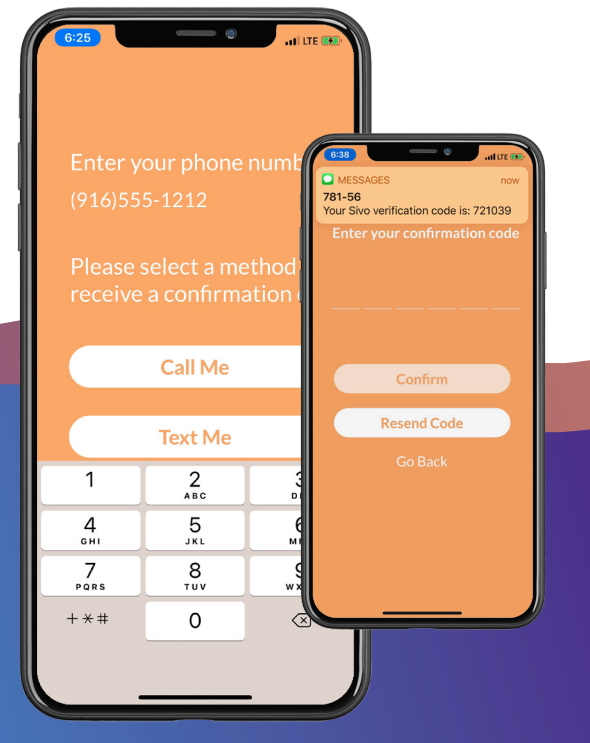

#### **STEP 7**

Enter your mobile or landline number. Choose 'Text Me' and a SMS confirmation code will display.

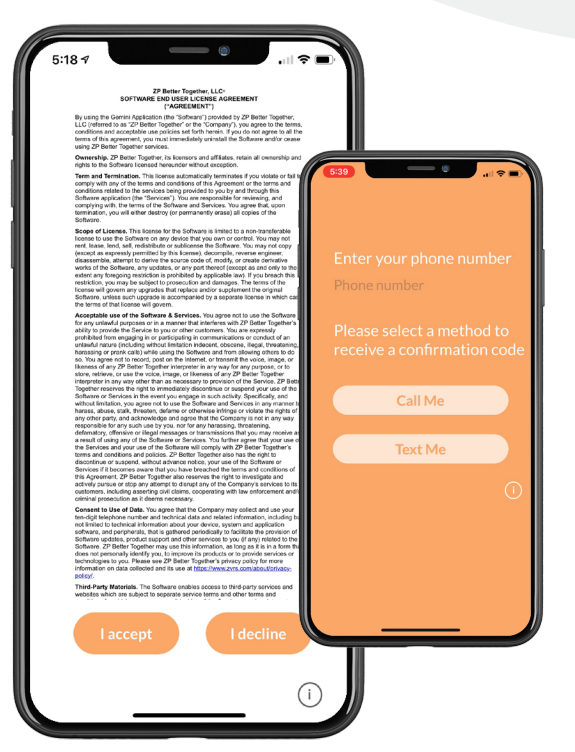

## **STEP 6**

An agreement page will display. To proceed press 'I accept'.

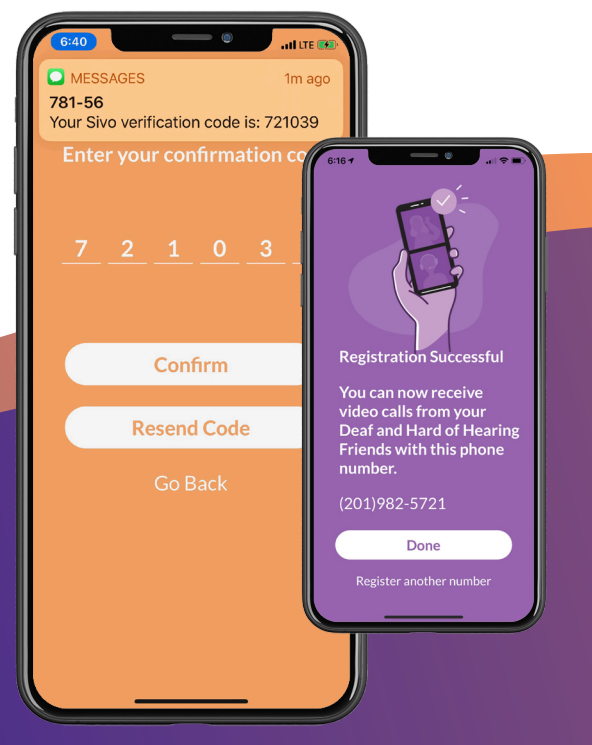

## **STEP 8**

Enter confirmation code and press 'Confirm'. After registration is succesful press 'Done'.

# Installing sivo for iOS cont.

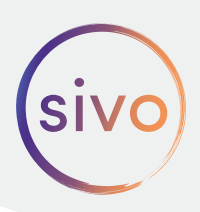

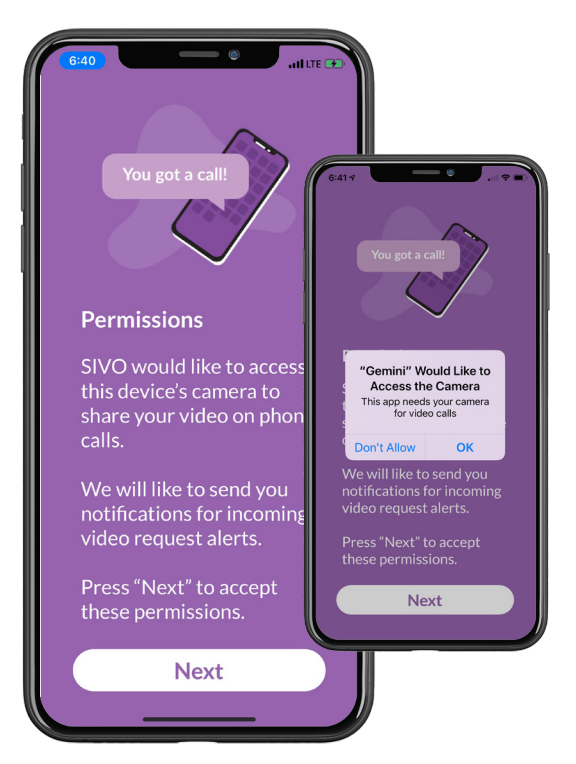

## **STEP 9**

A permissions screen will display. Accept camera and notification permissions.

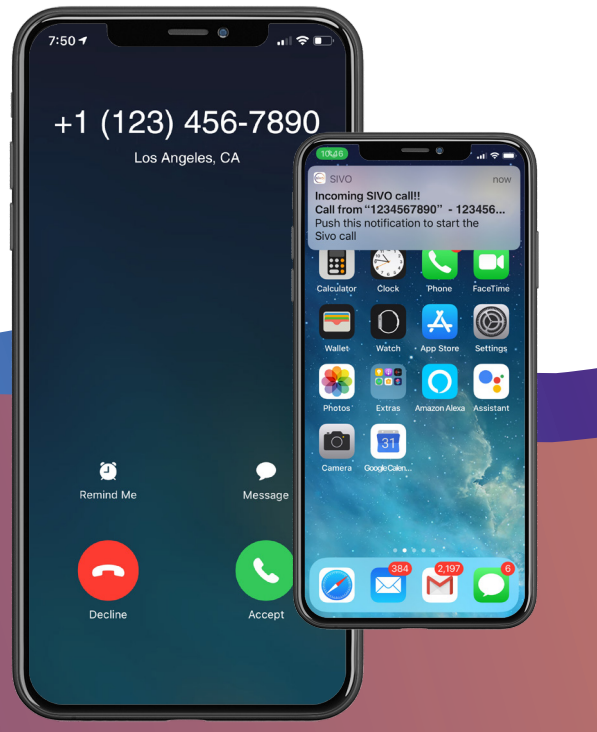

## **STEP 11**

When the deaf user initiatives a **sivo** call, you will receive a voice call. Press 'Accept', next a **sivo** notification banner will display. Tap on the banner to open the **sivo** app.

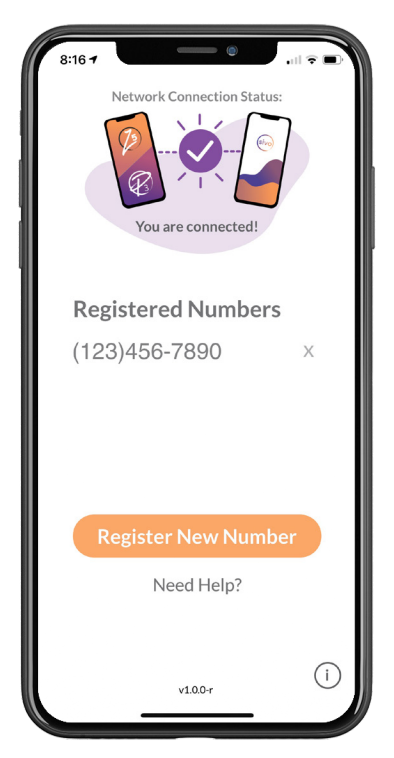

## **STEP 10**

The **sivo** homescreen will verify that you are connected and display registered numbers.

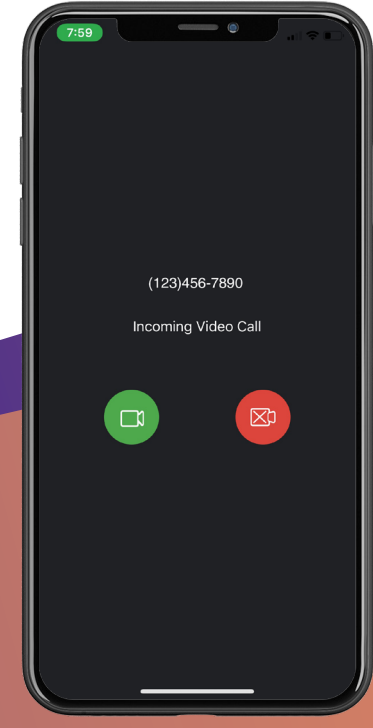

## STEP 12

In **sivo** you will see an incoming video call screen. Tap the green button to accept the call, and the red button to decline the call.

# Installing sivo for iOS cont.

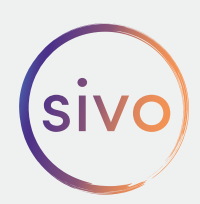

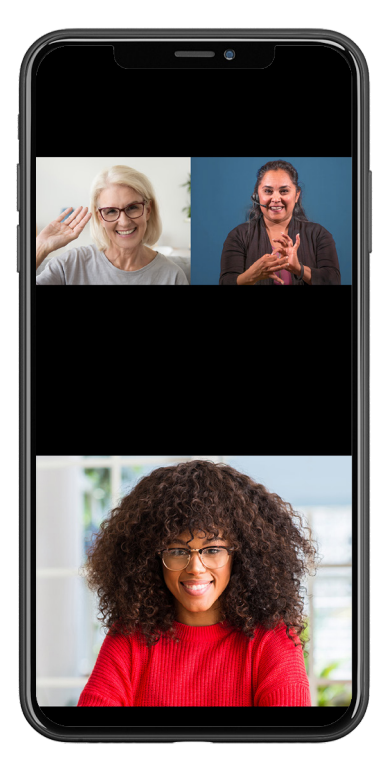

#### **STEP 13**

You are now in a **sivo** call! This is the portrait orientation. The bottom half self-view is for the hearing user. The upper left video frame is the deaf user. The upper right video frame is the VI.

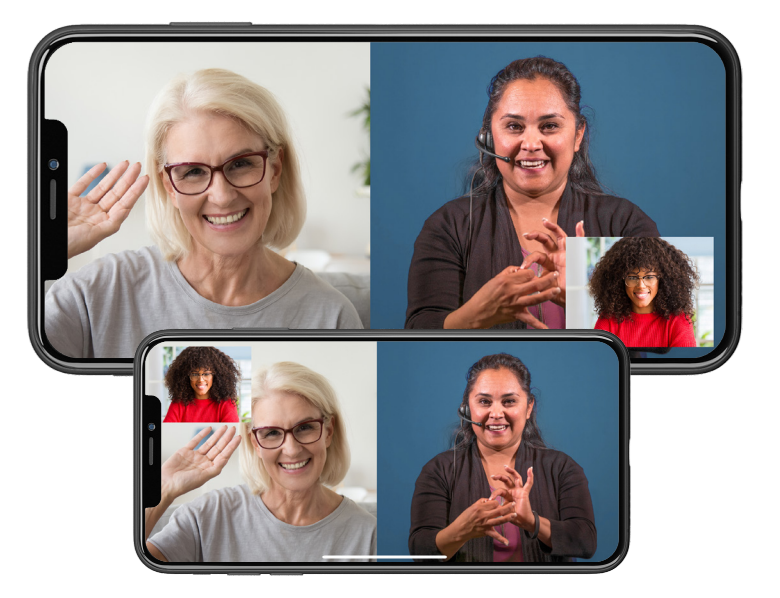

## **STEP 14**

The same call can also be in landscape orientation. You can adjust self-view by moving it around on the screen.

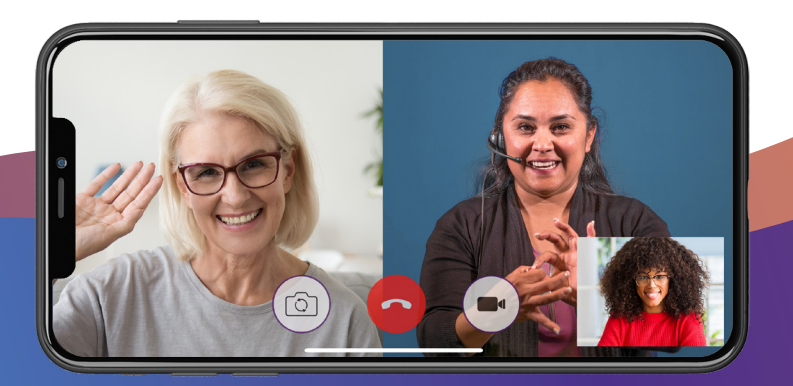

## **STEP 15**

In-call controls can be accessed at anytime by tapping anywhere on the screen.

# Using sivo on iOS 14

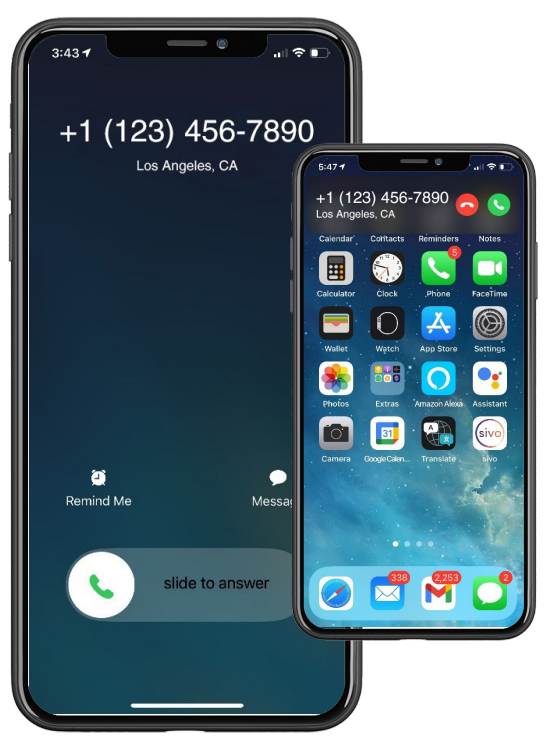

#### **STEP 1**

Receive incoming audio call in locked or unlocked screen.

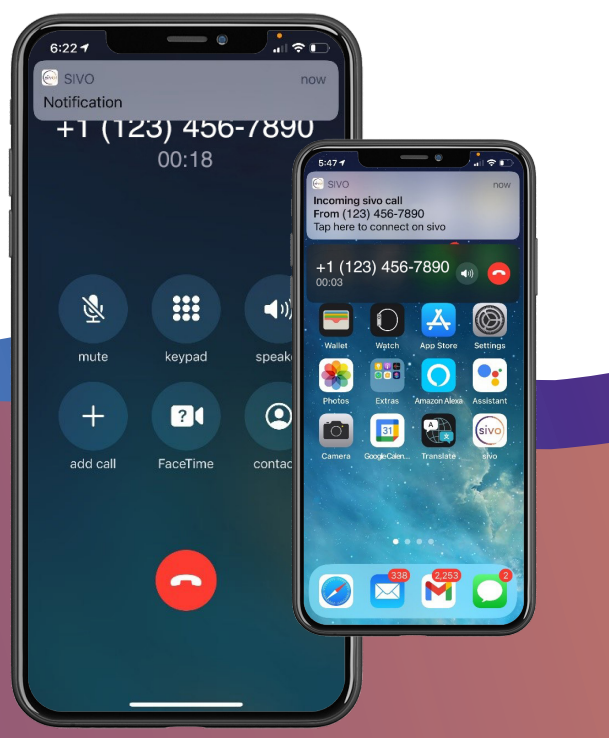

#### **STEP 3**

Next a **sivo** notification banner will display. Tap on the banner to open the **sivo** app.

\*If notification was tapped from an unlocked screen, skip to **STEP 7**.

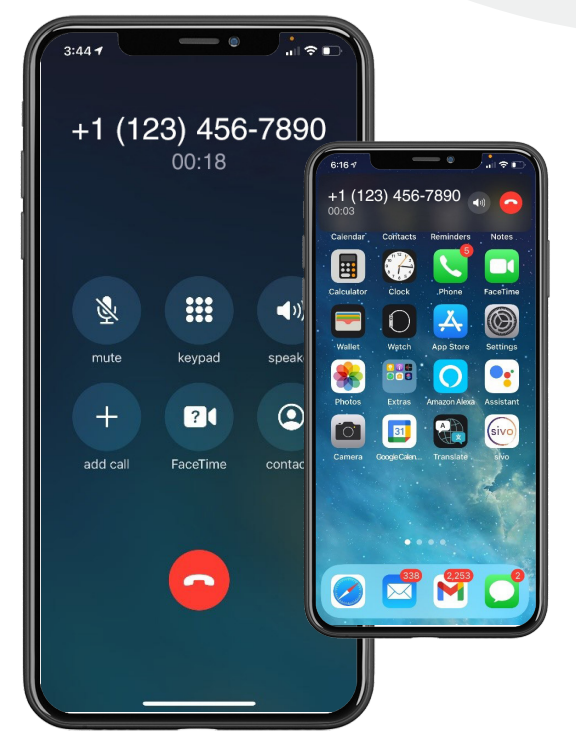

## **STEP 2**

Answer incoming call and wait for deaf user on the other end to initiate **sivo**.

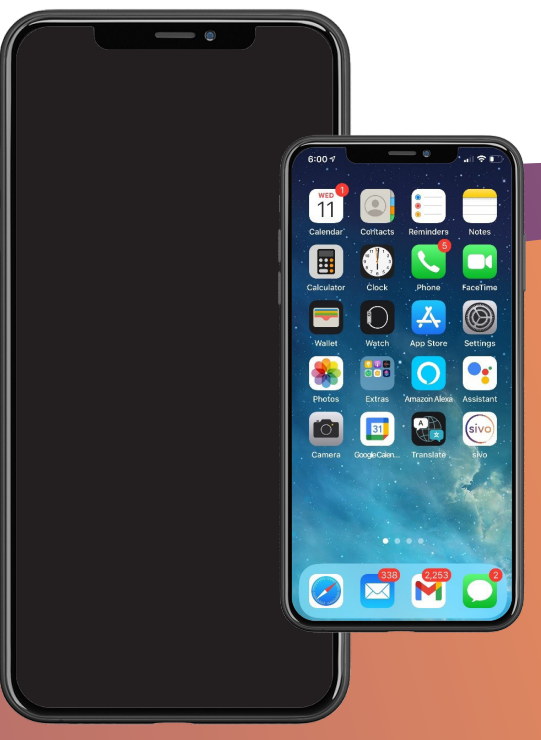

## STEP 4

f call was answered on a locked screen, or f the phone is locked, unlock your phone to await the incoming sivo call.

# Using sivo on iOS 14 cont.

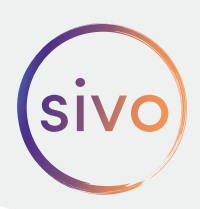

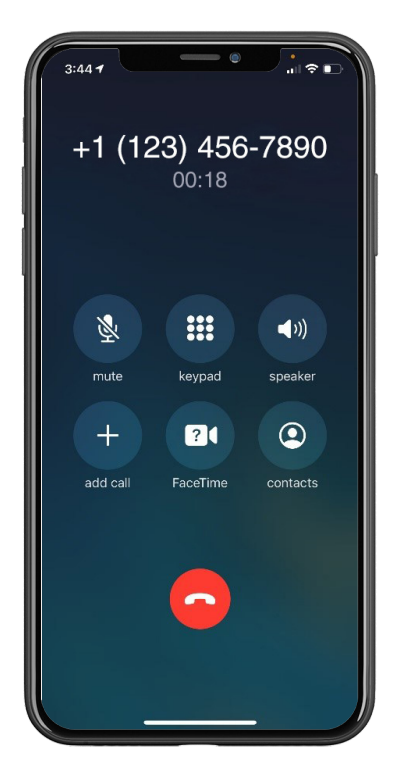

## **STEP 5**

If screen goes dark, tap to wake the display.

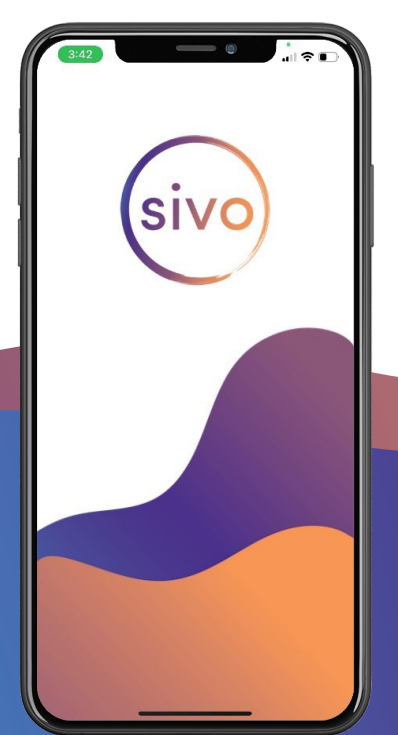

# **STEP 7** After opening the **sivo** app, wait for the video call to be connected.

6:00 f

Verail

Calendar

Calendar

Calendar

Calendar

Calendar

Calendar

Calendar

Calendar

Calendar

Calendar

Calendar

Calendar

Calendar

Calendar

Calendar

Calendar

Calendar

Calendar

Calendar

Calendar

Calendar

Calendar

Calendar

Calendar

Calendar

Calendar

Calendar

Calendar

Calendar

Calendar

Calendar

Calendar

Calendar

Calendar

Calendar

Calendar

Calendar

Calendar

Camera

Camera

Camera

Camera

Camera

Camera

Camera

Camera

Camera

Camera

Camera

Camera

Camera

Camera

Camera

Camera

Camera

Camera

Camera

Camera

Camera

Camera

Camera

Camera

Camera

Camera

Camera

Camera

Camera

Camera

Camera

Camara

Cama

## **STEP 6**

Next swipe up from bottom to access the home screen. Tap on the **sivo** icon.

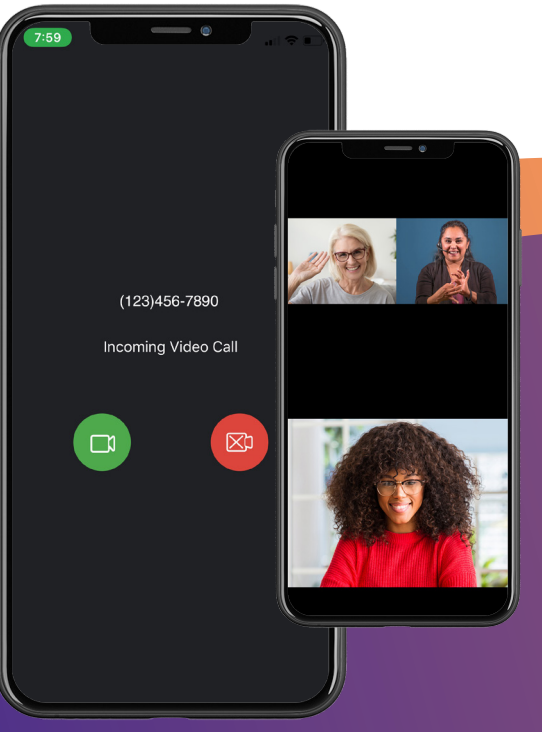

## STEP 8

You will see an incoming video call screen. Tap the green button to accept the call, and the red button to decline the call.

# Installing sivo for Android:

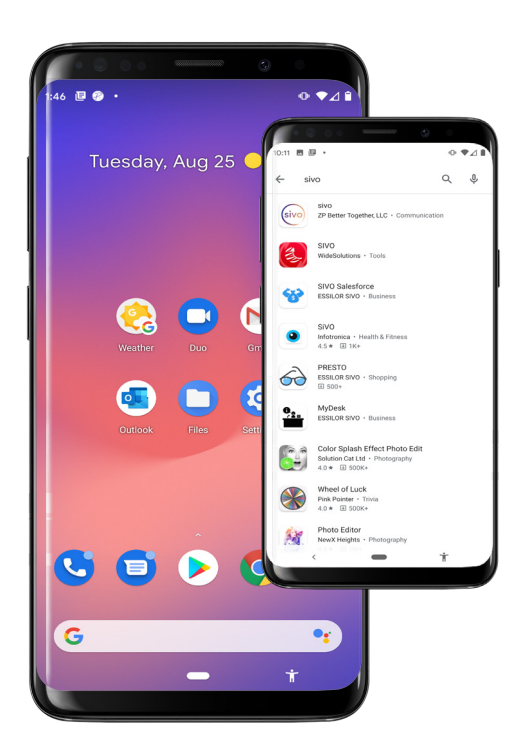

#### **STEP 1**

Search for **sivo** in the play store.

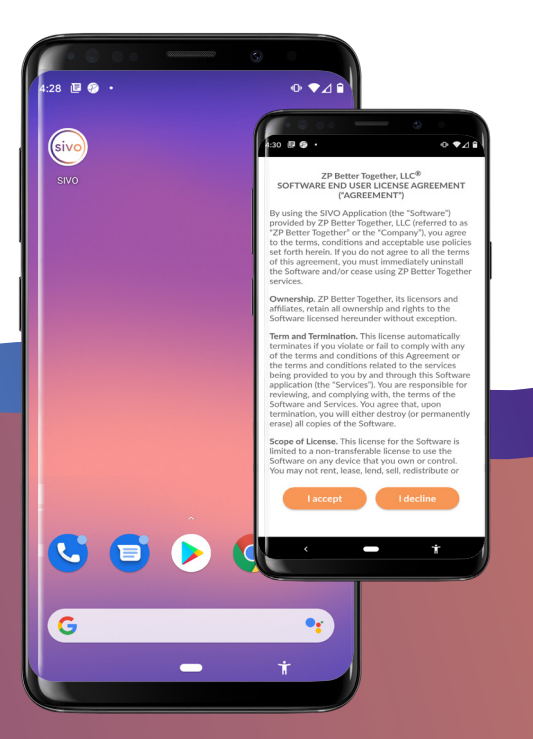

#### **STEP 3**

Once downloaded, open the **sivo** app. An agreement page will display. To proceed press 'l accept'.

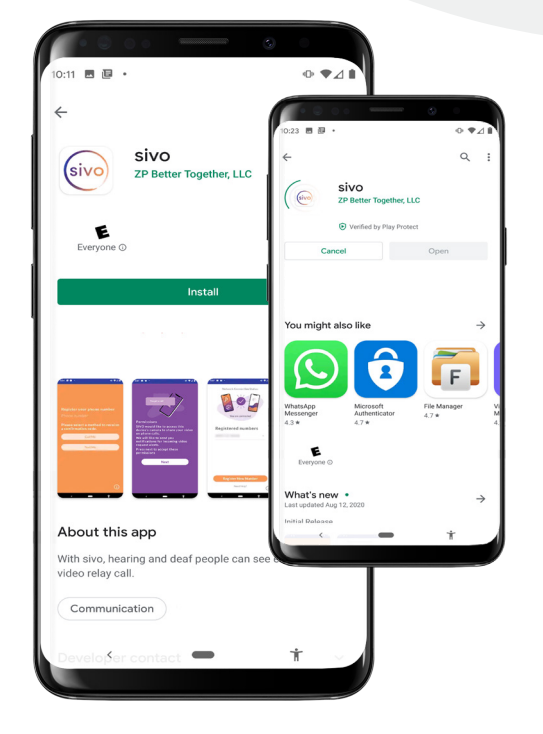

## STEP 2

Install **sivo** app to your device.

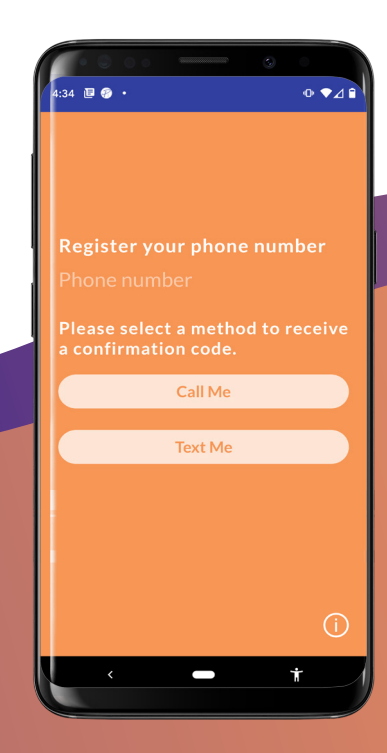

**STEP 4** Select Register new number.

## Installing sivo for Android cont.

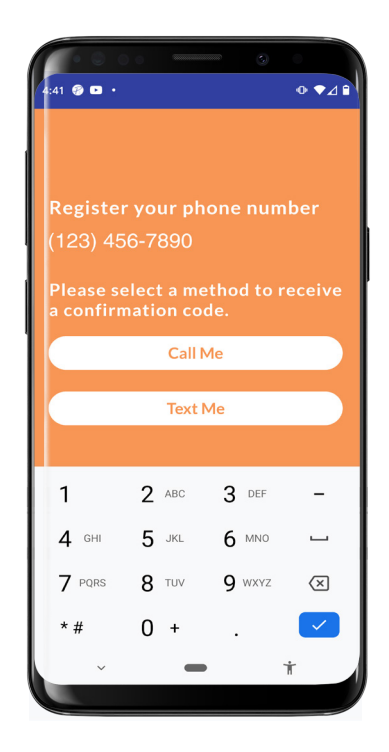

#### **STEP 5**

Enter phone number you would like to register.

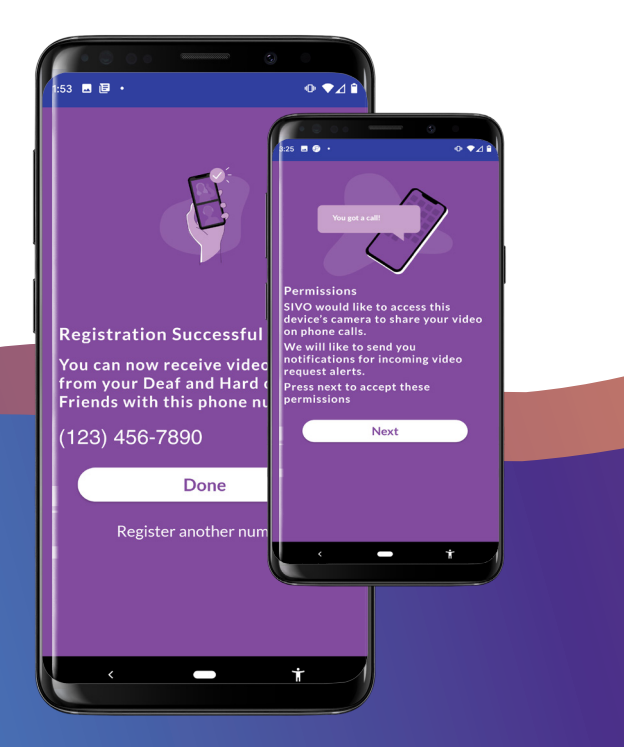

#### **STEP 7**

You are now registered. Allow camera and notifications.

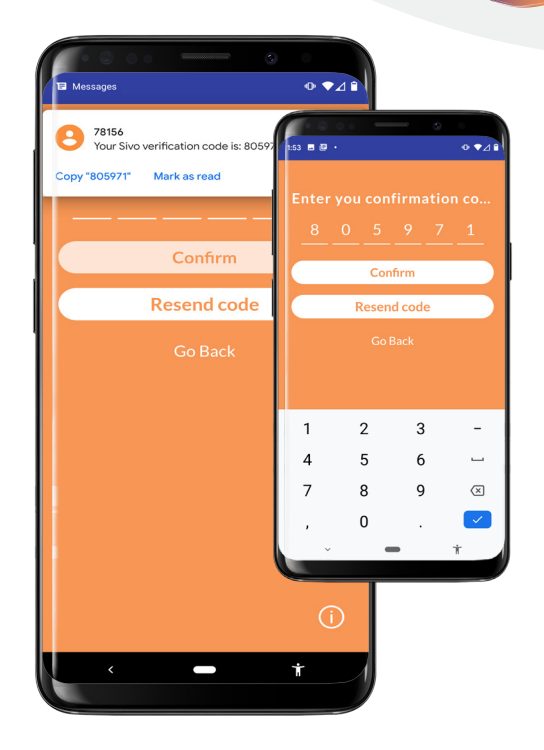

## **STEP 6**

After registering, enter the verification code you received.

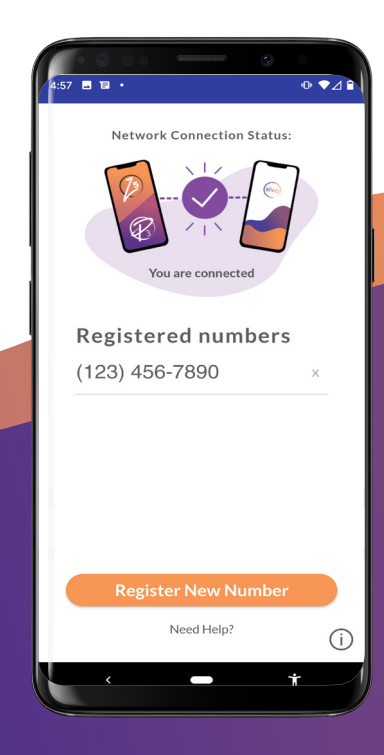

## STEP 8

You are connected. Now you can text Deaf friends to let them know you have **sivo**.

# Installing sivo for Android cont.

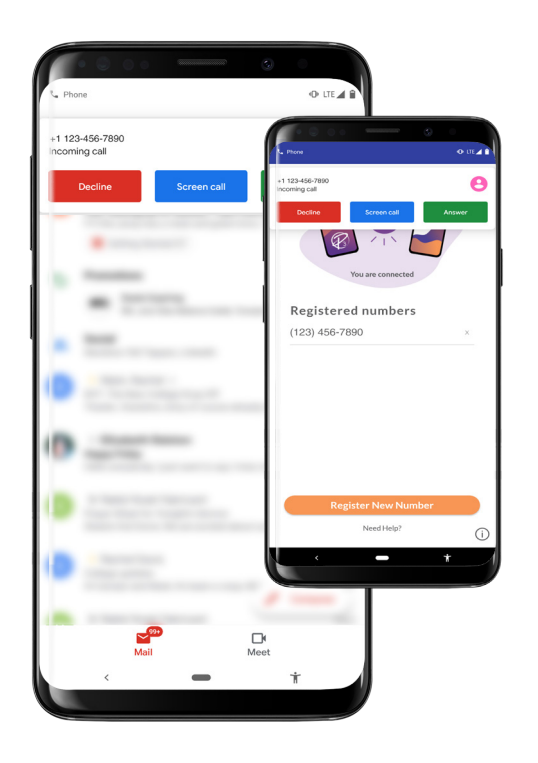

## **STEP 9**

A notification will appear for incoming voice calls.

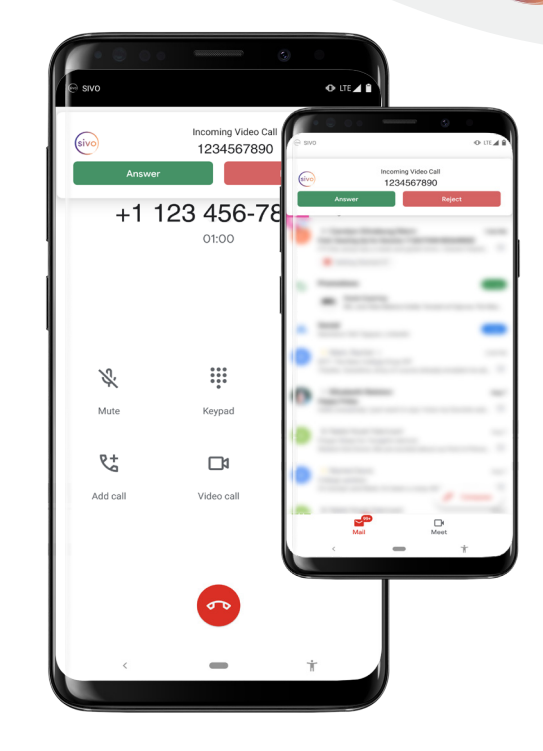

## **STEP 10**

A different notification will appear for incoming video calls.

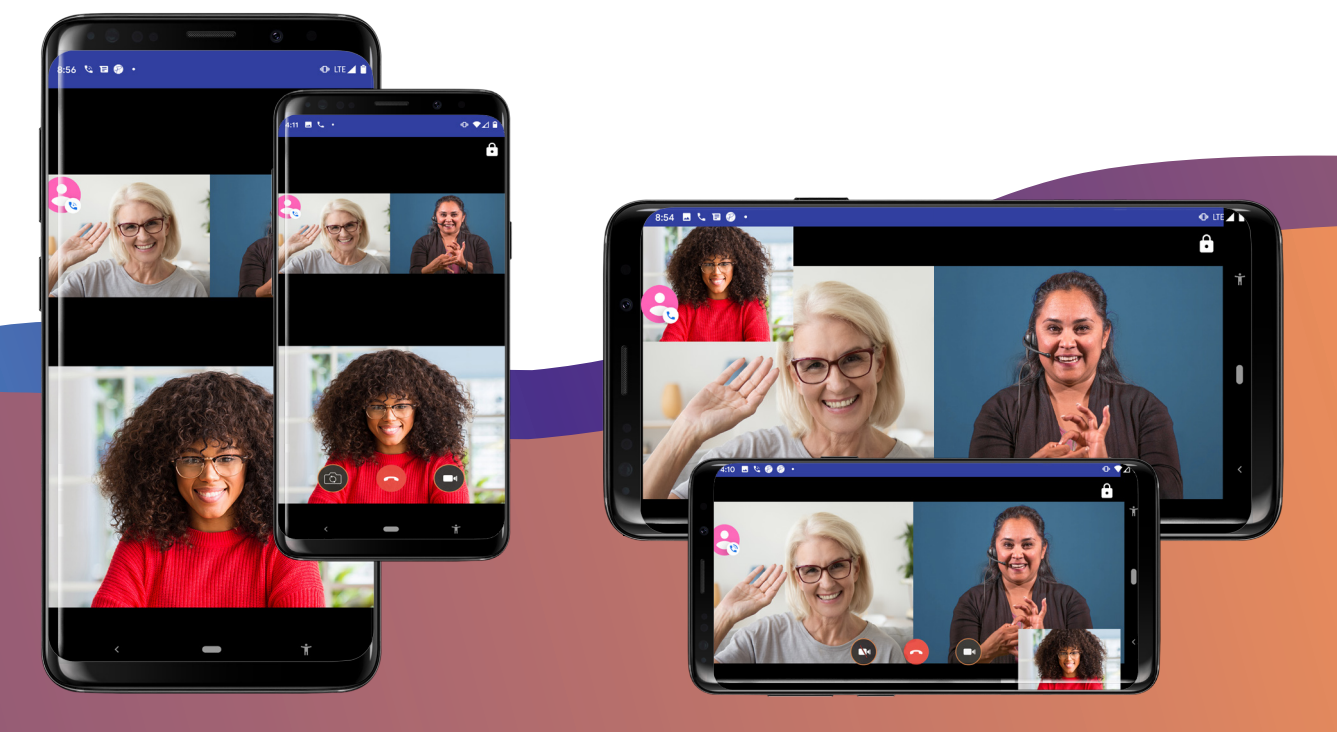

**STEP 11** Participants will display on your device screen.

**STEP 12** The **sivo** app will auto adjust for landscape format.

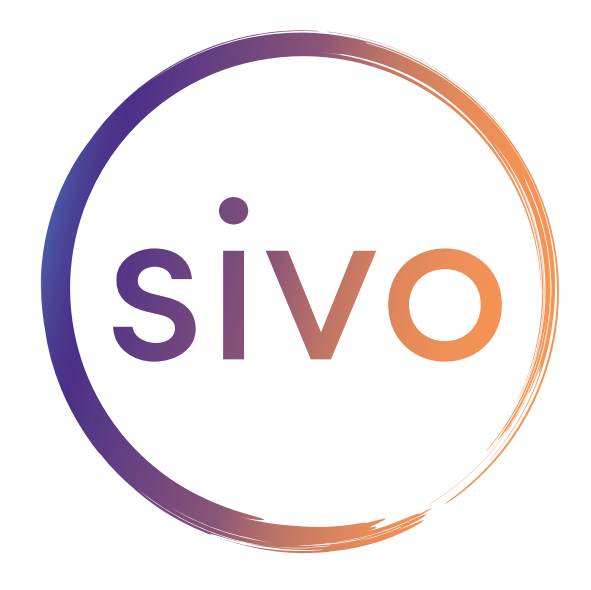

sivo.me

## **Guess what?**

sivo also works on PC and Mac! Visit sivo.me to download and follow the prompts to quickly install sivo on your computer.

#### **Installation Questions?**

Contact our customer support team at support@sivo.me or 866.932.7891 (video) 877.774.4380 (audio).

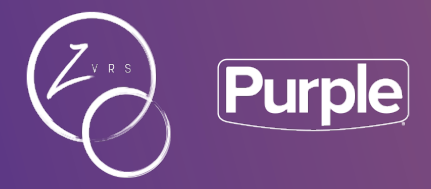

Divisions of 🎢 Better Together, LLC

#### zvrs.com | purplevrs.com

V10.20.2